# Knjiženje prejetega računa, ki ga je plačal delavec

Zadnja sprememba 12/09/2024 4:04 pm CEST

Navodilo velja v primeru, ko račun ob nakupu (npr. gorivo, reprezentanca,...) plača delavec v imenu podjetja, organizacija pa mu ta strošek povrne.

#### Vnos prejetega računa, ki ga je plačal delavec

 V meniju Poslovanje > Prejeti računi > Nov vnesemo glavo prejetega računa enako kot za vse druge prejete račune.
 V polju Plačilo izberemo na spustnem seznamu Plačal delavec.

Program ponudi dodatno polje **Plačal**, v katerem na spustnem seznamu izberemo delavca. Delavca predhodno vnesemo v šifrant delavcev.

| * Številka računa: |                      |     | * Originalna številka: |                     |                |
|--------------------|----------------------|-----|------------------------|---------------------|----------------|
| 5                  |                      |     | 123                    |                     |                |
| * Dobavitelj:      |                      |     |                        |                     |                |
| DOBAVITELJ         | ж ~                  | + / |                        |                     |                |
| * Datum računa:    | * Datum opravljanja: |     | * Datum prejema:       | * Datum zapadlosti: | Št.dni:        |
| 17.10.2023 🖻 🔘     | 17.10.2023 🖻 🔾       |     | 17.10.2023 🖻 🔘         | 17.10.2023 🖻        | 0              |
| * Znesek:          |                      |     |                        |                     |                |
| 100,00             | EUR ~                |     |                        |                     |                |
| * Plačilo:         |                      |     | * Plačal:              |                     |                |
| Plačal delavec     | × ~                  | ]   | IME PRIIMEK            |                     | <b>x</b> ~ + 2 |

4 Na račun dodamo **odhodek** in shranimo.

5 Po končanem vnosu podatkov prejetega računa, račun **potrdimo**.

# Kaj pripravi program?

- Program zapiše podatke v davčne evidence s podatki dobavitelja.
- Na temeljnici prikaže obveznost do dobavitelja in jo hkrati zapre ter zapiše obveznost do izbranega delavca na konto 2850 - Ostale kratkoročne poslovne obveznosti (oziroma na konto, ki je za to vrsto plačila določen v šifrantu Avtomatični konti).

#### Knjiženje vračila stroška delavcu

Obveznost do delavca lahko zapremo na dva načina:

#### 💢 minimax

| Z izplačilom                   | n preko blagajne.                                            |
|--------------------------------|--------------------------------------------------------------|
| Z izplačilom                   | na bančni račun delavca.                                     |
| ו•                             |                                                              |
| aciio pre                      | eko biagajne                                                 |
| meniiu <b>Poslo</b>            | vanie > Blagaina vnesemo Nov izdatek.                        |
| <ul> <li>Če blagaji</li> </ul> | niškega dnevnika še nimamo odprtega, ga dodamo s klikom      |
| na nov da                      | atum.                                                        |
| V poliu <b>Dela</b>            | avec obvezno izberemo delavca, ki je plačal račun.           |
| Za lažio evid                  | denco vnesemo <b>opis</b> (npr. številka računa, za katerega |
| ačamo denar                    | r)                                                           |
| V poliu <b>Izda</b>            | ,<br>itek izberemo Povračila stroškov delavcem.              |
| S klikom na                    |                                                              |
| ga izdatka <b>K</b>            | onto mora biti enak avtomatičnemu kontu na temelinici        |
|                                | ina                                                          |
|                                |                                                              |
|                                | iesek povracila.                                             |
| iknomo <b>Shra</b> i           | ~i                                                           |
| IKHEIHU SIII di                |                                                              |
| Delavec:                       | IME PRIIMEK * ~ + /                                          |
| Stranka:                       | ✓ +                                                          |
| Analitika:                     | ✓ +                                                          |
| Opis:                          | PR: 2023-429                                                 |

| Izdatek: | Povračila stroškov delavcem | <b>x</b> ~ + . |
|----------|-----------------------------|----------------|
| Opis:    |                             |                |
| Znesek:  | 100,00 EUR                  | ж ~            |
| Račun:   |                             | ~              |
|          | 🖹 Shrani 🗙 Opusti           |                |

# Kaj program pripravi?

Po potrditvi (zaključitvi) blagajniškega dnevnika program pripravi temeljnico in poknjiži blagajniški izdatek na konto 2850 oziroma na konto, ki smo ga določili, ter obveznost do delavca avtomatično zapre.

# 2. Vračilo preko bančnega računa

Pri vračilu preko bančnega računa najprej pripravimo plačilni nalog za vračilo delavcu. Nato pa plačilo še poknjižimo na bančnem izpisku.

#### Priprava plačilnega naloga za delavca

1 V meniju **Banka > Plačilni nalogi** izberemo zavihek Obveznosti do delavcev.

2 Označimo obveznosti, ki jih želimo delavcu izplačati.

3 S klikom **Naprej** enostavno pripravimo plačilni nalog za prenos v spletno banko ali tiskanje.

# Knjiženje bančnega izpiska

4 Pri knjiženju bančnega izpiska, na vrstici izpiska:

- Vpišemo konto **2850** oziroma konto, na katerega je na temeljnici prejetega računa poknjižena obveznost do delavca.
- Vpišemo znesek v breme.
- Obvezno vnesemo delavca.
- S klikom na 🛨 dodamo vrstico na izpisek.

5 Po končanem vnosu kliknemo na **Potrdi**.

# Kaj program pripravi?

Po potrditvi bančnega izpiska program izdelala temeljnico z ustrezno knjižbo in zmanjša oziroma zapre obveznost do izbranega delavca na kontu 2850 oziroma kontu, ki smo ga določili.